## **Quick Start Guide**

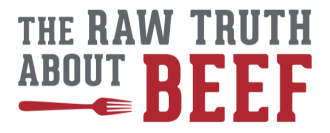

• Register yourself as an educator

Select the choice Educator on the registration page. If you already have an account, email rawtruth@txbeef.org to be given education access.

- If you are the first teacher at your school or organization to utilize the platform, the site administrator will create a profile for your 2organization.
- Navigate to the Teacher Dashboard by hovering over the My Profile button.
- Share the registration link with your students. This link will take them to a unique registration page that will register them in your class.

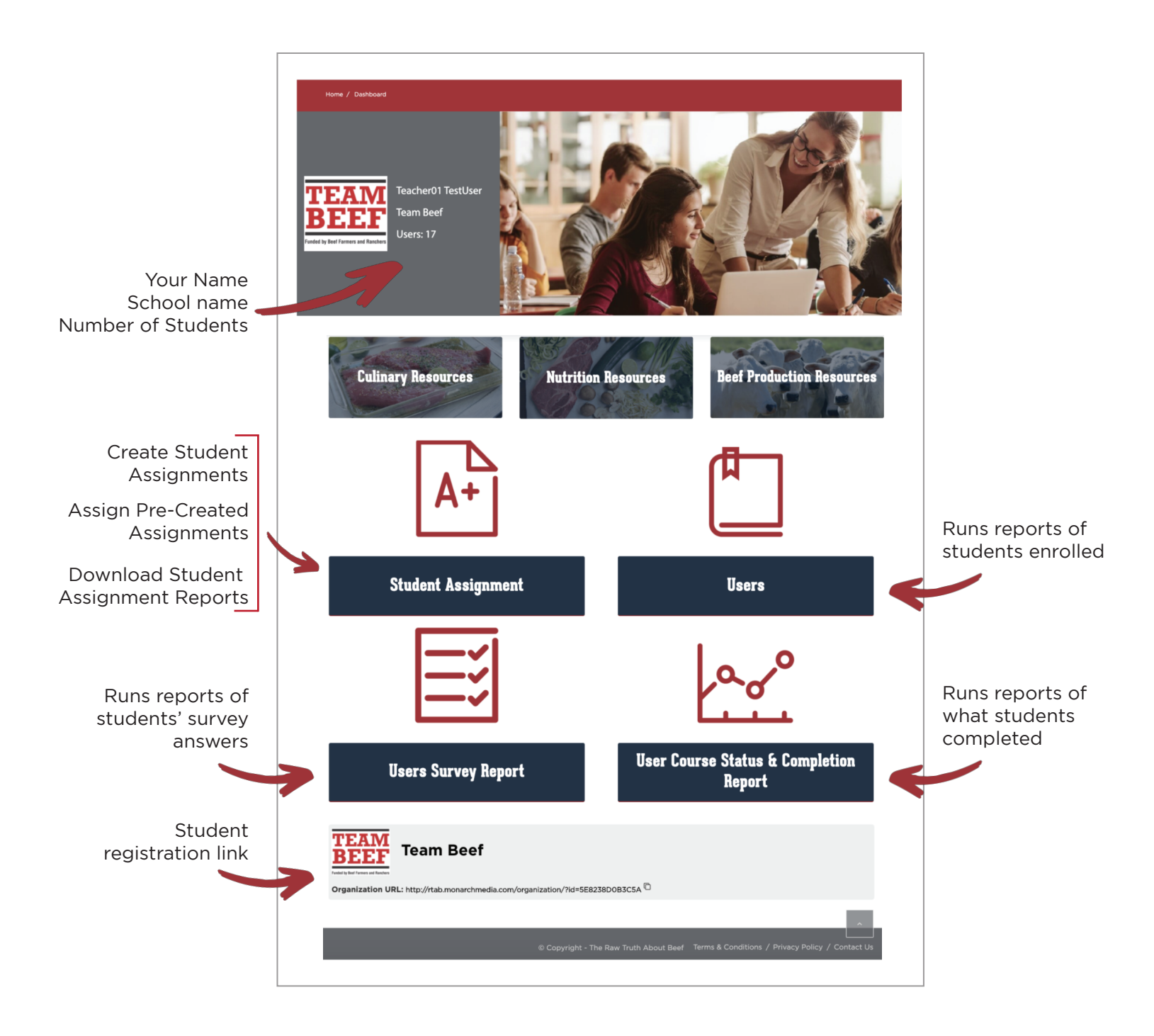

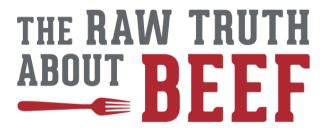

## **Student Assignments**

• The Student Assignments page allows you to assign pre-created assignments or create your own. To preview the assignments, you can click each title or view the assignments on the Educator Resources page. Select the age group you are teaching and then download the PDF Raw Truth as an Online Educational Resource.

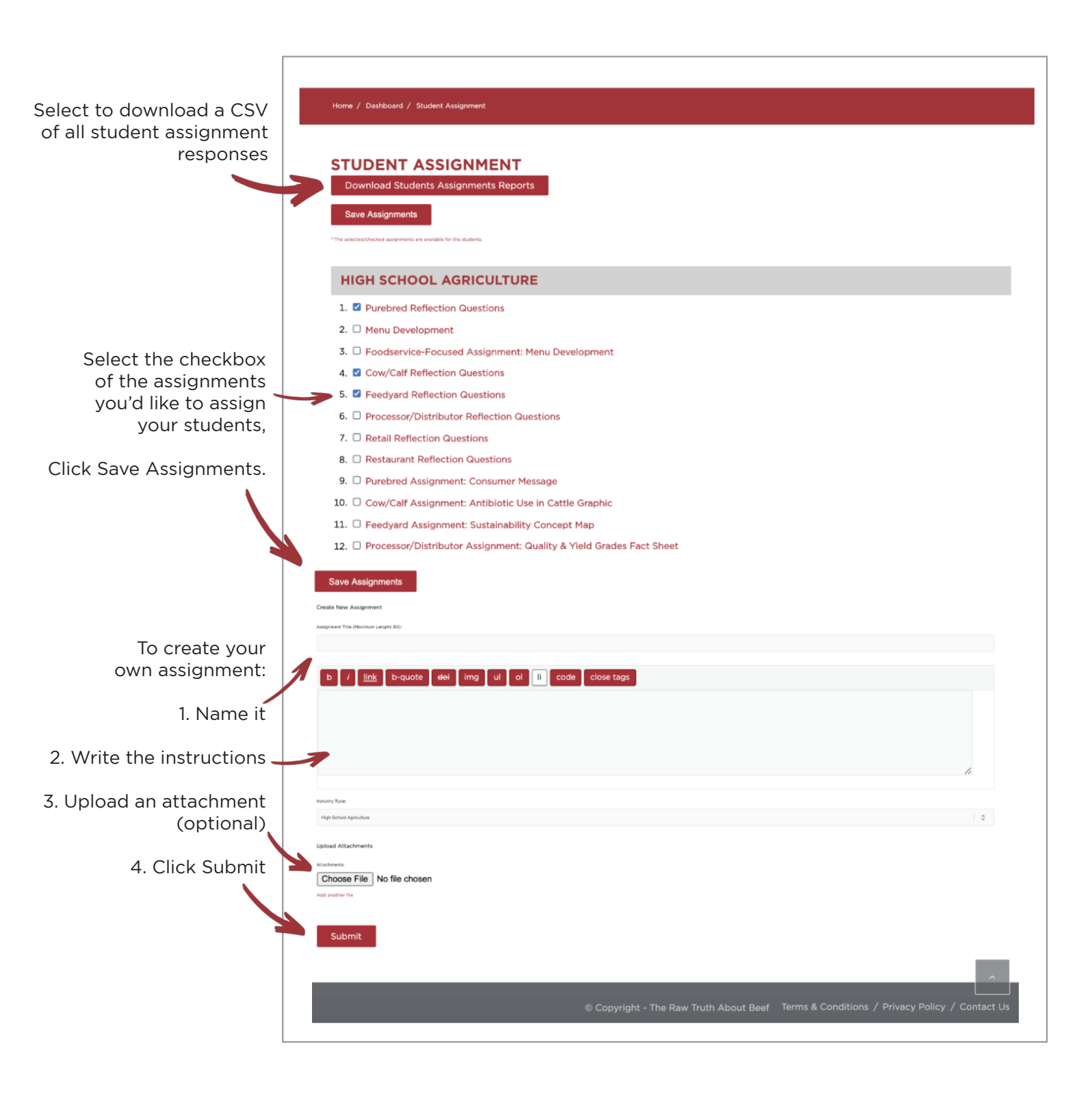